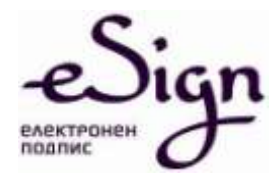

# ИНСТРУКЦИИ ЗА РАБОТА С ESIGN УДОСТОВЕРЕНИЯ ЗА КЕП

**MS Outlook Express** 

София I ул. Златовръх 1 I 0700 18 283 I eSign@sep.bg I www.eSign.bg

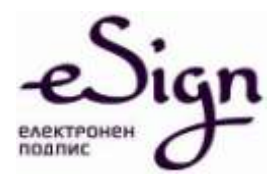

#### 1. Преди инсталиране

Преди да подписвате или криптирате с MS Word 2010 е необходимо да бъдат инсталирани eSign софтуера и CA сертификатите на СЕП. Инструкции за това са публикувани в Интернет страницата на СЕП България <u>www.eSign.bg</u> в секция "Файлове и Инструкции".

## 2. Инсталиране на сертификат за електронен подпис в MS

#### **Outlook Express**

Стартирате MS Outlook Express. Избирате меню Tools/Accounts:

| 🔄 Inbox - Outlook Express                                                                                                    |                   |                   |                          |                                                                                |            |
|----------------------------------------------------------------------------------------------------|-------------------|-------------------|--------------------------|--------------------------------------------------------------------------------|------------|
| File Edit View Tools Me                                                                                                    | ssage Help        |                   |                          |                                                                                | <b>A</b> * |
| Create Mail Reply Re                                                                                                    | ply All Forward   | Print Delete      | Send/Recv                | Addresses Find                                                                 | •          |
| 🕴 🔳 Spam 🔳 Not Spam  💥 Co                                                                                                    | nfiguration       |                   |                          |                                                                                |            |
| 🖗 Inbox                                                                                                    |                   |                   |                          |                                                                                |            |
| Folders       ×         Inbox       Inbox         Inbox       Inbox         Inbo | Internet Accounts | Directory Service | onnection<br>y Available | Add<br>Remove<br>Properties<br>Set as Default<br>Import<br>Export<br>Set Order | Received   |
|                                                                                                    |                   |                   |                          |                                                                                | ×          |

Избирате конкретния акаунт и натискате бутона Properties.

След като се отвори прозорецът с настройките, избирате секция Security. Натискате първия бутон Select. Избирате сертификата за подпис.

След това натискате втория (по-долу) бутон Select и избирате сертификата за криптиране.

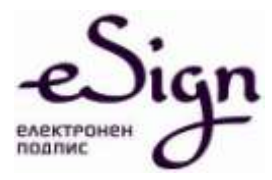

| General                                                   | Servers                                                         | s Connection Security A                                                                                                    | dvanced                                         |
|-----------------------------------------------------------|-----------------------------------------------------------------|----------------------------------------------------------------------------------------------------|-------------------------------------------------|
| Signing                                                   | certificat                                                      | e                                                                                                    |                                                 |
| Selec<br>ID us                                            | t the sig<br>ed when                                            | ning certificate below. This wil<br>I signing messages with this ac                                                                                 | I determine the digital<br>acount.              |
| Certifi                                                   | cate:                                                           | Plamen Kostadinov Gribac                                                                                                    | h Select                                        |
|                                                           |                                                                 |                                                                                                    |                                                 |
| Encrypti                                                  | ng prefe                                                        | rences                                                                                                    |                                                 |
| Encrypti<br>Selec<br>incluc<br>encry                      | ng prefe<br>It the end<br>led with<br>pted mai                  | rences<br>cryption certificate and algorith<br>your digitally signed messages<br>I to you with these settings.                                      | nm. These are<br>so others can send             |
| Encrypti<br>Selec<br>incluc<br>encry<br>Certifi           | ng prefe<br>It the end<br>Ied with<br>pted mai<br>cate:         | rences<br>cryption certificate and algorith<br>your digitally signed messages<br>I to you with these settings.<br>Plamen Kostadinov Gribac          | nm. These are<br>so others can send<br>h Select |
| Encrypti<br>Selec<br>incluc<br>encry<br>Certifi<br>Algori | ng prefe<br>It the end<br>Ied with<br>pted mai<br>cate:<br>thm: | rences<br>cryption certificate and algorith<br>your digitally signed messages<br>il to you with these settings.<br>Plamen Kostadinov Gribac<br>3DES | nm. These are<br>so others can send<br>h Select |
| Encrypti<br>Selec<br>incluc<br>encry<br>Certifi<br>Algori | ng prefe<br>et the end<br>led with<br>pted mai<br>cate:<br>thm: | rences<br>cryption certificate and algorith<br>your digitally signed messages<br>il to you with these settings.<br>Plamen Kostadinov Gribac<br>3DES | nm. These are<br>so others can send<br>h Select |
| Encrypti<br>Selec<br>incluc<br>encry<br>Certifi<br>Algori | ng prefe<br>et the end<br>ded with<br>pted mai<br>cate:<br>thm: | rences<br>cryption certificate and algorith<br>your digitally signed messages<br>il to you with these settings.<br>Plamen Kostadinov Gribac<br>3DES | nm. These are<br>so others can send<br>h Select |

За потвърждение на настройките, натискате бутона ОК и накрая затваряте прозореца за акаунта с натискане на бутона Close.

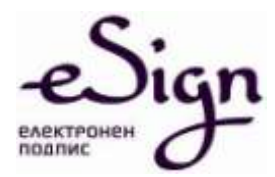

## 3. Подписване на имейл с електронен подпис

Отваряте прозорец за ново писмо и натискате иконата Sign (плик с печат):

| 👔 New Mess                                                                                                    | iage |        |        |              |                         |                 |             |            |       |          |
|----------------------------------------------------------------------------------------------------|------|--------|--------|--------------|-------------------------|-----------------|-------------|------------|-------|----------|
| File Edit                                                                                                    | View | Insert | Format | Tools Me     | ssage He                | elp             |             |            |       | 1        |
| Send                                                                                                    | Gut  | Copy   | Paste  | <b>V</b> ndo | Sec.                    | ABC<br>Spelling | 0<br>Attach | Priority - | Sign  | »        |
| Image: Constraint of the second second secon |      |        |        |              |                         |                 |             |            |       | <b>A</b> |
| 7.<br>                                                                                                    |      | ×      | V E,   | BI           | <u>u</u> <u>∧</u> ,   i |                 | 华丨E         | \$ 9 E     | - 6 🛛 |          |
|                                                                                                    |      |        |        |              |                         |                 |             |            |       | 1        |
|                                                                                                    |      |        |        |              |                         |                 |             |            |       | d        |

Писмото изпращате чрез бутона Send.

При изпращане на подписано писмо, след натискане на бутона Send, трябва да въведете ПИН кода.

Прозорецът за въвеждане на ПИН кода при подписване на имейл изглежда по следния начин:

|                                        | An application is requestir | remange key 🛛 🔽   |
|----------------------------------------|-----------------------------|-------------------|
| ~~~~~~~~~~~~~~~~~~~~~~~~~~~~~~~~~~~~~~ | CryptoAPI Private Key       | Remember password |
| 9E                                     | OK (                        | Cancel Details    |

София I ул. Златовръх 1 I 0700 18 283 I eSign@sep.bg I www.eSign.bg

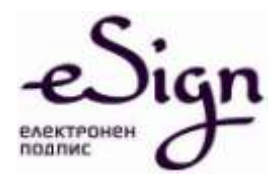

## 4. Криптиране на имейл

Отваряте прозорец за ново писмо и натискате иконата Encrypt (плик с катинар):

| 😰 New Mes               | sage     |        |                                      |                   |                         |                 |             |          |       |         |               |
|-------------------------|----------|--------|--------------------------------------|-------------------|-------------------------|-----------------|-------------|----------|-------|---------|---------------|
| File Edit               | View     | Insert | Format 1                             | 'ools Me          | ssage He                | alp             |             |          |       | _       | <b>.</b>      |
| Send                    | X<br>Cut | Copy   | Paste                                | <b>Ly</b><br>Undo | Service Check           | ABS<br>Spelling | 0<br>Attach | Priority | Sign  | Encrypt | Jo<br>Offline |
| To:     C:     Subject: |          |        |                                      |                   |                         |                 |             |          |       |         |               |
|                         |          | 2      | <ul> <li>✓ I<sup>±</sup>,</li> </ul> | B Z               | <u>u</u> <u>A</u> ,   } | 日日年             | 律           | ž 1 🗐    | - 6 1 | 8       |               |
|                         |          |        |                                      |                   |                         |                 |             |          |       |         | ~             |
|                         |          |        |                                      |                   |                         |                 |             |          |       |         |               |
|                         |          |        |                                      |                   |                         |                 |             |          |       |         |               |

Забележка: За да се криптира писмо, се използва публичният ключ, който се съдържа в сертификата на получателя. Затова трябва предварително поне веднъж да сте получили подписано писмо от човека, до които ще изпращате имейла.

При отваряне на криптирано писмо се въвежда ПИН кода:

| Signing data | with your private ex         | change key 🛛 🔯                 | < |
|--------------|------------------------------|--------------------------------|---|
|              | An application is requesting | ng access to a Protected item. |   |
| <b>A</b>     | CryptoAPI Private Key        | Remember password              |   |
| 9JE          | ОК                           | Cancel Details                 |   |

София I ул. Златовръх 1 I 0700 18 283 I eSign@sep.bg I www.eSign.bg